# JB\_SAL EPAF (Banner SSB)

This EPAF is used for assigning benefited positions (99xxx) to employees who are already defined as employees at USU (PEAEMPL = Active).

| New EPAF Person Selection                                                                                                    | Access Banner SSB New EPAF Creation                                                                       |
|----------------------------------------------------------------------------------------------------|----------------------------------------------------------------------------------------------------|
| Check the box to limit to search an Employee. Enter the Last Name and or First Name, or enter an ID, or enter the SSN/SIN/TIN. Select Go. A percent sign may be used as a wildcard. |                                                                                                    |
| First Name     Last Name     ID     SSN/SIN/TIN       Image: Search     Is an employee or     or     Search   Enter or Generate New ID                                              | Use the <b>New EPAF Person Selection</b> search fields to find the employee's A#                          |
| (i) * indicates a required field. Enter an ID, select the link to search for an ID, or generate an ID. Enter the Query [                                                            |                                                                                                    |
| A01480294                                                                                                    | <b>ID</b> : Enter employee's A# (A# will auto-populate from the <b>New EPAF Person Selection</b> if used) |
| Kallen Jessie Wilcox                                                                                                    | <b>Query Date:</b> Enter the date of hire. This is the first day the employee starts working.             |
| Query Date *                                                                                                    |                                                                                                    |
| 03/28/2022                                                                                                    | Approval Category: Use drop-down menu to select<br>"Set-up New Benefited Job-99 (active PEAEMPL),         |
| Approval Category *                                                                                                    | JB_SAL"                                                                                                   |
| Set-up New Benefited Job-99 position (active PEAEMPL), JB_SAL                                                                                                    |                                                                                                    |
| Go                                                                                                    | Click Go                                                                                                  |

Salary Job Process, JB\_S

| elect | Туре   | Position | Suffix | Title               | Time Sheet Organization |
|-------|--------|----------|--------|---------------------|-------------------------|
|       | Newjob | 997537   | Q 01   | HR Representative I | DPPERS, Human Resources |
|       |        |          |        |                     |                         |
|       |        |          |        |                     |                         |
|       |        |          |        |                     |                         |
|       |        |          |        |                     |                         |
|       |        |          |        |                     |                         |
|       |        |          |        |                     |                         |

**Position Number:** Type the position number in the field. (Unique 99XXXX number from NBIPORG)

**Suffix:** 00 for new position. 01, 02, 03...for additional assignments in the same department and position number. Check NBIJLIST to ensure you are using a position and suffix that has not been used before. The query date will need to be 07/01/2005.

Go (Alt+PgDn).

#### Salary Job Process, 997537-01 HR Representative I

Jobs Effective Date \*

03/28/2022

Personnel Date

03/28/2022

Job Begin Date

03/28/2022

Contract Type

Primary

Title

Human Resource Representative

FTE

1.0

Appointment Percent

100

Annual Salary

35000

Job Location

MAIN, Logan Main Campus

#### Job Change Reason

E2, Rehire

Timesheet Orgn

dppers

**Salary Job Process:** 

Job Effective Date: Must be the same as Query Date.

**Personnel Date:** Should reflect the actual begin date if different than Query Date.

Job Begin Date: Must be the same as Query Date.

**Contract Type:** Select contract type "P" (should be Primary for 99 salaried positions).

Title: Enter the title of the position.

**FTE:** Full-time equivalent. Entered as a decimal. For example: 1 for full (100%) time, .75 for 75% time, etc.

**Appointment Percent:** Enter the appointment percent as a whole number. Ex. 100 for full (100%) time, 75, 50, etc.

**Annual Salary:** The monthly amount the employee will be paid, multiplied by 12.

**Job Location:** MAIN (Main campus) is the default but it can be changed to different location by clicking on the field.

**Job Change Reason**: Select the job change reason that best applies to the employee. Usually E2 (rehire), or transfers/promotions.

Timesheet Orgn: Department's unique "DP" code

### Current

#### Effective Date

03/03/2022

| соа | Index | Fund | Organization | Account | Program | Activity     | Location | Project | Cost | Percent | Encumbran<br>Override En<br>Date |
|-----|-------|------|--------------|---------|---------|--------------|----------|---------|------|---------|----------------------------------|
|     |       |      |              |         | No res  | sults found. |          |         |      |         |                                  |
| 4   |       |      |              |         |         |              |          |         |      |         | - F                              |

### New

| 03/28/202 | 2        |        |              |          |         |         |
|-----------|----------|--------|--------------|----------|---------|---------|
| COA       | Index    | Fund   | Organization | Account  | Program | Percent |
| υQ        | A06561 Q | 101164 | E03832       | 615300 Q | 6060    | 100     |

**Job Labor Distribution:** This section indicates which index(s) will pay for the position. A position may be paid from more than one index.

#### Current Value: Should be blank

## Effective Date (under the New Job Labor

**Distribution):** This date defaults from the query date which is the effective date.

**Index:** It defaults to the index the position was created with. You can change it by typing over it and/or you can insert a second index.

Fund, Organization, and Program: Default when index number is entered.

**Percent:** More than one index can be added by selecting the "Add Row" option. The percent should equal 100 when all the indexes are added together.

#### Account Number: 615300

# **Routing Queue**

| Approval Level                    | User Name    | Required Action | Remove |
|-----------------------------------|--------------|-----------------|--------|
| 20 - (HHOME) Home Departme 💊      | Not Selected | Approve 🗸       |        |
| 25 - (DHOME) Home Departme 💊      | Not Selected | Approve 🗸       |        |
| 50 - (EXEC) Executive VP Officers | Not Selected | Approve 🗸       |        |
| 80 - (HR) HR Office               | Not Selected | Approve 🗸       |        |
| 95 - (APPLY) Applier_HR Office    | Not Selected | Apply           |        |

+ Add Row

## Comments

Add Comment

**Remaining Characters : 4000** 

**Approval Level:** This default based on the EPAF category.

**HHOME:** Department Head/Director.

**DHOME:** Department Dean/VP

**EXEC:** Select PRESIDENT\_OFFICE or PROVOST\_OFFICE.

HR and APPLY: HR\_OFFICE.

**User Name:** Enter approver's name or A#. You can search using the drop-down box.

**Comments:** Every EPAF needs comments explaining why the EPAF is being submitted. These comments are vital for approvers. Provide information that the approvers might need in order to make a decision. Be sure to add the job listing's requisition number. Include your name and phone number.

Example: "Hire Human Resources - HR Representative I

| Delete                   | Save             | Sut               | mit |
|--------------------------|------------------|-------------------|-----|
|                          | *                | Wilcox, Kallen J. | 1   |
| The transac<br>submitted | tion has been su | iccessfully       |     |

Effective: 07/19/2021 Job Ad: 2021-3696 Replacing: Sarah Clark Salary: 35000 Notes: Hired competitively through ICIMS to work as a HR Representative I for the Human Resource Office. TASK0602442 Kristin x73100"

Click Submit

You will get this notice if the EPAF successfully submits. Once submitted, the EPAF will change to a Pending status and go onto routing for approvals.